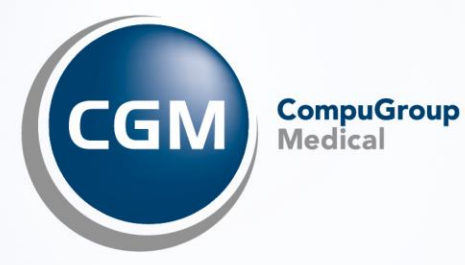

# **TSE-Kassenbuch V1.3.0** "Produktneuigkeiten"

Das nachfolgend beschriebene Update für das TSE-Kassenbuch muss nicht mehr mit der Tastenkombination STRG + F5 aktiviert werden. Das Update erfolgt automatisch.

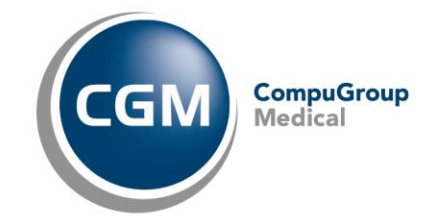

## Inhalt

| 1. | Automatisches Aktualisieren bei neuen Kassenbuch-Versionen  | 3 |
|----|-------------------------------------------------------------|---|
| 2. | Neue Meldung bei fehlender Buchung                          | 3 |
| 3. | Aufruf der Produktdokumentation aus dem TSE-Kassenbuch      | ł |
| 4. | Änderung der Standardeinstellung beim Sachkonto "Allgemein" | 5 |

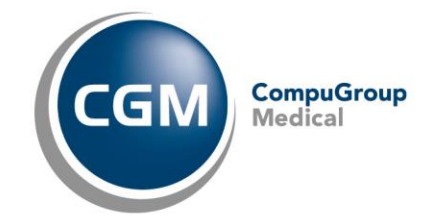

#### 1. Automatisches Aktualisieren bei neuen Kassenbuch-Versionen

Bisher mussten neue Versionen des Kassenbuches mit "Strg + F5" aktiviert werden. Mit der Einführung der Version 1.3.0 entfällt dieser Schritt. Ihr Kassenbuch-System wird nun automatische Updates durchführen – somit ist keine weitere Aktion Ihrerseits erforderlich.

#### 2. Neue Meldung bei fehlender Buchung

Nachdem ein Tagesabschluss durchgeführt wurde, setzt ein erneuter Kassen- und anschließender Tagesabschluss eine vorangegangene Buchung voraus.

Sollten Sie versuchen, einen Kassenabschluss ohne eine vorausgegangene Buchung zu erstellen, werden Sie feststellen, dass die **Schaltfläche** für den **Kassenabschluss** nun **ausgegraut** ist. Zudem wird eine Meldung angezeigt, die darauf hinweist, dass kein Kassenabschluss möglich ist, da keine neue Buchung registriert wurde.

Wenn Sie den Mauszeiger über die Schaltfläche Kassenabschluss bewegen, erhalten Sie den nachfolgenden Tooltip:

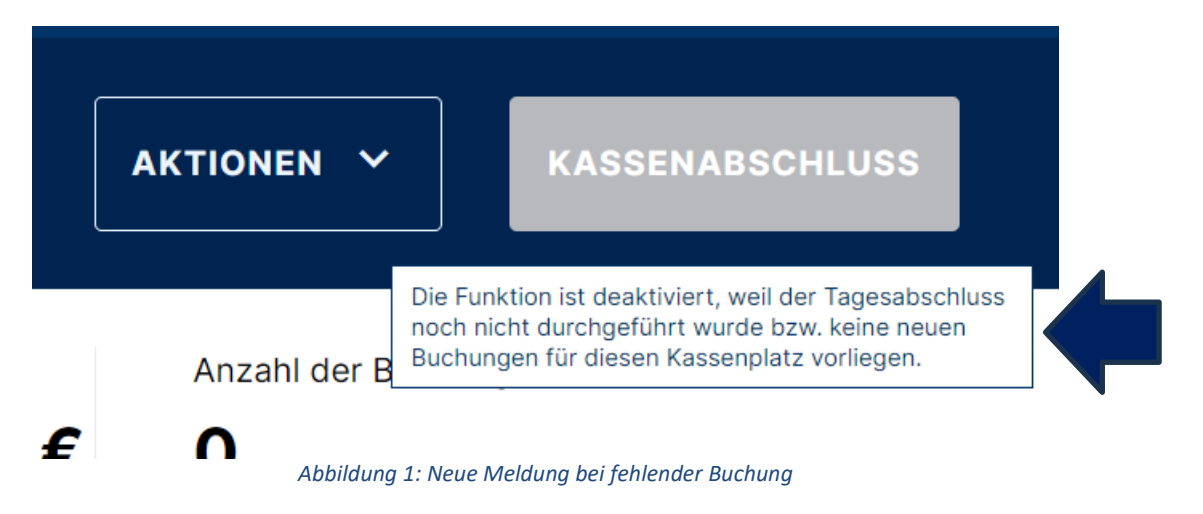

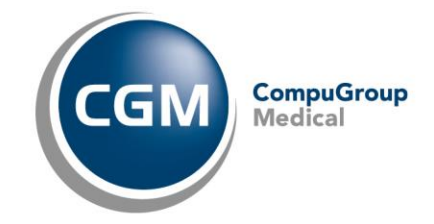

#### 3. Aufruf der Produktdokumentation aus dem TSE-Kassenbuch

Die Hilfefunktion im Kassenbuch wurde um Verlinkungen zur Webseite, zur aktuellen Gebrauchsanweisung und zu den aktuellen Produktneuigkeiten erweitert. Um diese Informationen zu erhalten, loggen Sie sich bitte wie gewohnt im Kassenbuch ein. Dabei können Sie sich entweder im Modus eines Kassenarbeitsplatzes oder im Admin Modus einloggen. Oben rechts, neben Ihrem Namen, erscheint ein Fragezeichen:

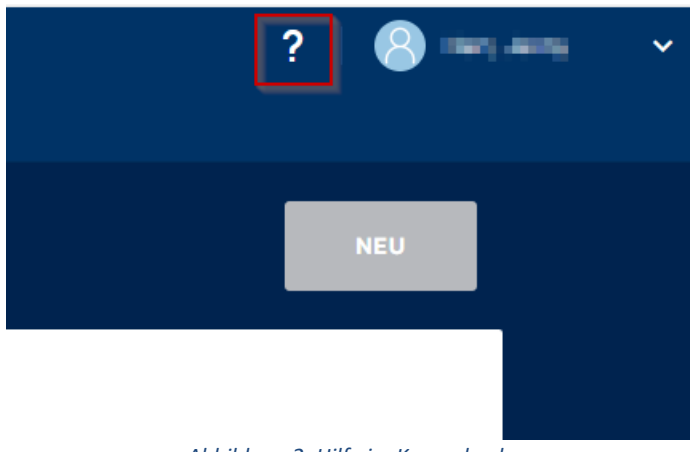

Abbildung 2: Hilfe im Kassenbuch

In den bisherigen Versionen konnten Sie an dieser Stelle nur **Hilfe online** auswählen. Dies wurde um die Punkte **Gebrauchsanweisung**, **Produktneuigkeiten** und **Weitere Informationen** ergänzt.

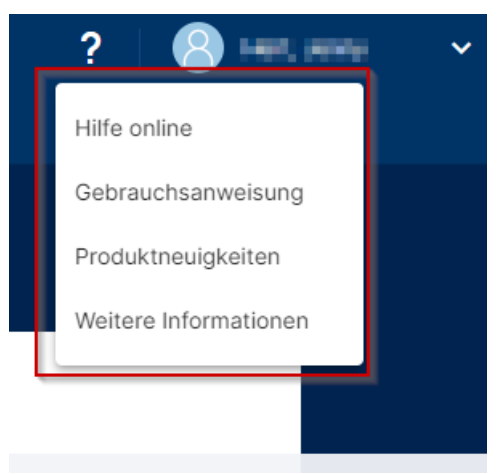

Abbildung 3: Möglichkeiten - Hilfe im Kassenbuch

Mit einem Klick auf **Gebrauchsanweisung** öffnet sich ein weiterer Tab mit der Gebrauchsanweisung des TSE-Kassenbuchs. Mit Klick auf **Produktneuigkeiten** öffnet sich ein weiterer Tab mit den jeweils aktuellen Produktneuigkeiten. Über **Weitere Informationen** gelangen Sie auf die Website des Kassenbuchs: <u>cgm.com/tse-kassenbuch</u>.

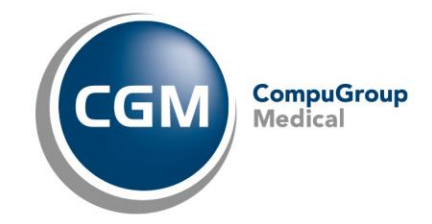

## 4. Änderung der Standardeinstellung beim Sachkonto "Allgemein"

Mit der letzten Version des Kassenbuchs (Version 1.2.4) wurde dem Sachkonto automatisch der Zahlungstyp "Ausgabe" zugewiesen. Diese Standardeinstellung wurde nun geändert in "Einnahme/ Ausgabe". Über **Einstellungen/Sachkonten** haben Sie jederzeit die Möglichkeit, den Zahlungstyp im Sachkonto über ein Login im jeweiligen Kassenarbeitsplatz anzupassen. Nach dem Anzeigen der Sachkonten können Sie diese mit einem Klick auf die drei Punkte und anschließend mit einem Klick auf **Bearbeiten** anpassen.

| TSE-Kassenbuch |           |         |                 | ① Anmeldung links   Testpraxis |                  | ? 🛛 🚷 Heat, parta | ~   |
|----------------|-----------|---------|-----------------|--------------------------------|------------------|-------------------|-----|
| Buchungen      | Kassenabs | chlüsse | Einstellungen 1 |                                |                  |                   |     |
| Organisation   |           |         |                 |                                |                  |                   |     |
| Sachkonten     | 2 5       |         |                 |                                |                  |                   |     |
|                |           | Ι.      |                 |                                |                  | + HINZUFÜG        | )EN |
|                |           | Nam     | e               | Konto-Nr.                      | Sachkonto-Typ    | MwSt              |     |
|                |           | Allge   | emein           | 000000                         | Einnahme/Ausgabe | Ohne (0%) 3       |     |
|                |           | Neu     | es Sachkonto    | 456789                         | Einnahme         | Normal (19%)      |     |
|                |           | Test    | :               | 234567                         | Ausgabe          | Ermäßigt (7%)     |     |
|                |           | Test    | : 3             | 12345                          | Einnahme         | Normal (19%)      |     |
|                |           | Test    | : Sachkonto     | 123456                         | Einnahme         | Ohne (0%)         |     |
|                |           | 1 -     | 5 of 5  < <     | > >                            |                  |                   |     |

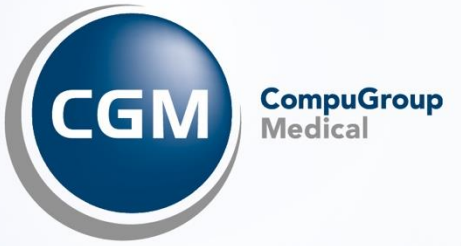

### CompuGroup Medical Deutschland AG

Maria Trost 21 56070 Koblenz

**cgm.com**/de